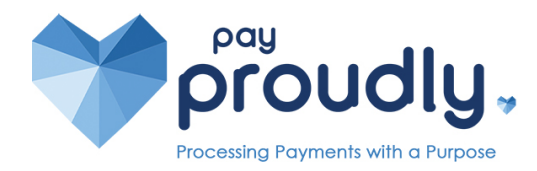

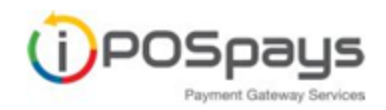

## iPosPays Portal Quick Reference

## Login:

You will receive a Welcome Email, log into the IPOS Pays Portal and set your password. From then on, Go to <u>www.ipospays.com</u> and type in your username and password.

## Reports:

(1) Select **Transactions** from the sidebar of the left of the screen.

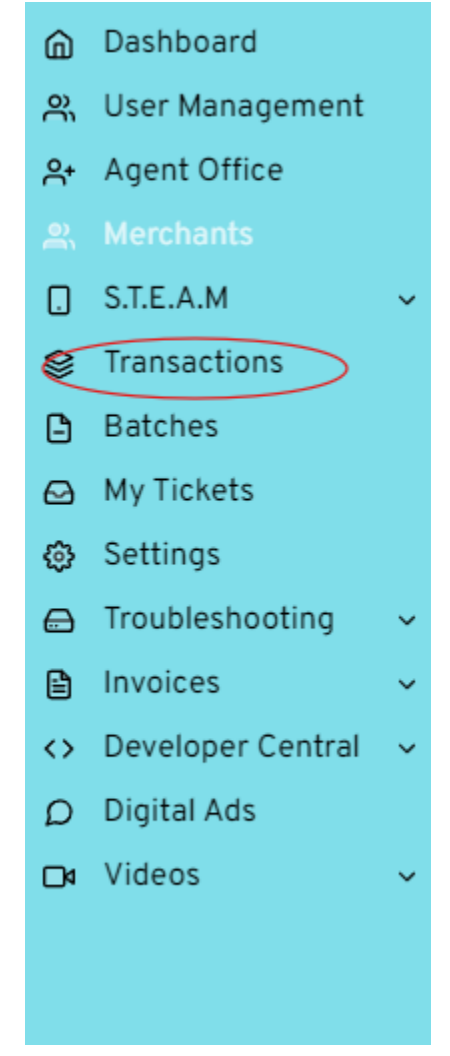

(2) From the bar at the top, select the **Filter** icon.

| <               |                    | Search by Tpn/ | DeviceLabel   Search by DBA                                                      |                    |
|-----------------|--------------------|----------------|----------------------------------------------------------------------------------|--------------------|
| Transactions    |                    |                | SALE                                                                             | OISCIEVER \$207.00 |
| SALE            | 03-26-2024 - 12:39 | Pay Proudly    | ↓ <u>400124632479</u> Model: P1                                                  | More               |
| ₽400124632479([ | Demo Device )      | \$207.00       | 日 ***************4514 齢 03-26-2024 - 12:39 (POS)<br>Base Amt \$200.00 Fee \$7.00 |                    |

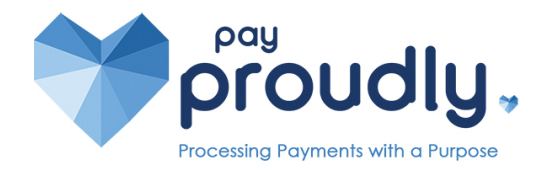

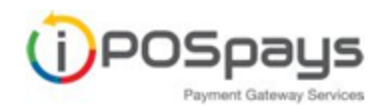

(3) From here, Select **Date**. Enter the date range and press **OK**. Then select **Search**.

| (←) III ~      |       | Search by Tpn/DeviceLabel   | • | Search by DBA    | 70                  |
|----------------|-------|-----------------------------|---|------------------|---------------------|
| Payments       | ▼ Sta |                             | * | Transaction Type | Date selection      |
| Channel        | ▼ Mi  | linor Channel               | * | Card Pos Mode 👻  | Processor           |
| Customer       | • B   | Pan (last 4-dioit)          |   | Amount           |                     |
| DeviceModels 2 | •     | Select Time Period          |   | × •              |                     |
| Integrations   | • (   | Gateway Time (EST) POS Time |   |                  | 3 Q Search () Clear |
|                |       |                             |   | ок               |                     |

(4) Select the **Action** button from the top right corner, and then select **Download.** This will allow you to export the report to Excel.

|              |   | Search by Tpn/DeviceLabel |   | Search by DBA    | • |                    |  |
|--------------|---|---------------------------|---|------------------|---|--------------------|--|
| Payments     | ~ | Status                    | Ŧ | Transaction Type | Ŧ | Last 30 days       |  |
| Channel      | Ŧ | Minor Channel             | Ŧ | Card Pos Mode    | • | Processor 👻        |  |
| Customer     | Ŧ | Pan (last 4-digit)        |   | Amount           |   | External Id        |  |
| DeviceModels | ~ | Card Holder Name          |   | Performed by     | Ŧ | Tag value          |  |
| Integrations | Ŧ |                           |   |                  |   | Q Search 🔘 🛞 Clear |  |

A helpful video can be found here: How to View Transactions, Batches and Reports

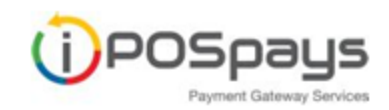

(i)

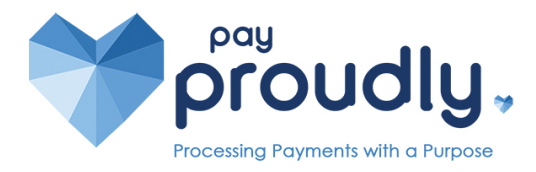

## Run a Transaction in the Portal

- (1) Select Cloud POS from the drop down menu
- (2) In the top action bar, make sure you have selected the following:
  - (a) Action: Quick Pay,
  - (b) Payment Type: Pay Now
  - (c) Transaction Type: Sale
- (3) Then Enter the Amount of the transaction, the Customer's card details.
- (4) Select Process.
- (5) The receipt will be sent to the email or phone number you entered.

| Dashboard                                                                                                    | Action                                                                | Payment Type                                                                                | Transaction Type       | Transaction Type TPN |     |  |
|----------------------------------------------------------------------------------------------------|-----------------------------------------------------------------------|---------------------------------------------------------------------------------------------|------------------------|----------------------|-----|--|
| 𝔅     User Management       □     S.T.E.A.M       𝔅     Transactions                                                                                                    | <ul> <li>Quick Pay O Itemized Billing</li> <li>Bulk Upload</li> </ul> | 🔿 Send Payment Link 🐞 Pay now 🔾 Pinped                                                      | Sale O Pre Auth Refund | 171124526433         | × 8 |  |
| Checked States Checked States Check | Phone<br>Mil 1 -                                                      | S<br>S<br>S<br>S<br>S<br>S<br>S<br>S<br>S<br>S<br>S<br>S<br>S<br>S<br>S<br>S<br>S<br>S<br>S | Page ACH<br>S0.002     |                      |     |  |
|                                                                                                    | Card Numbe                                                            | r *                                                                                         | Expiration Date *      | cvv                  |     |  |
|                                                                                                    | Zip code                                                              | Street                                                                                      | Card Holder Name       |                      |     |  |